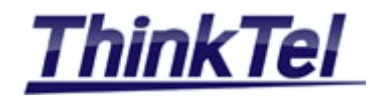

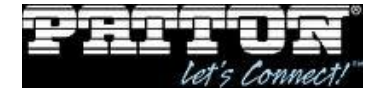

# THINKTEL COMMUNICATIONS PATTON SMART NODE 4990

**PRI OVER IP - SIP TRUNKING** 

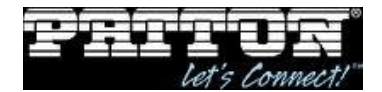

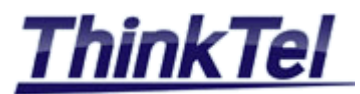

## TABLE OF CONTENTS

| 1.1 | NETWORK DIAGRAM                         | 3    |
|-----|-----------------------------------------|------|
| 1.2 | CONNECTING THE SMARTNODE TO YOUR PC     | 4    |
| 1.3 | LOGIN TO THE SMARTNODE BY TELNET        | 4    |
| 1.4 | LOGIN TO THE SMARTNODE BY GUI           | 4    |
| 1.5 | QUICK CONFIGURATION OF THE SMARTNODE    | 5    |
| 1.6 | CONFIGURATION FILE                      | 6    |
| 1.7 | EXPORTING CUSTOMIZED CONFIGURATION FILE | . 10 |
| 1.8 | ENABLING SIP AUTHENTICATION             | . 11 |

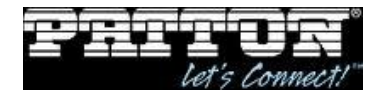

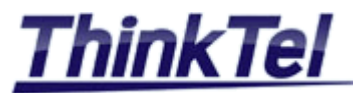

## 1.1 NETWORK DIAGRAM

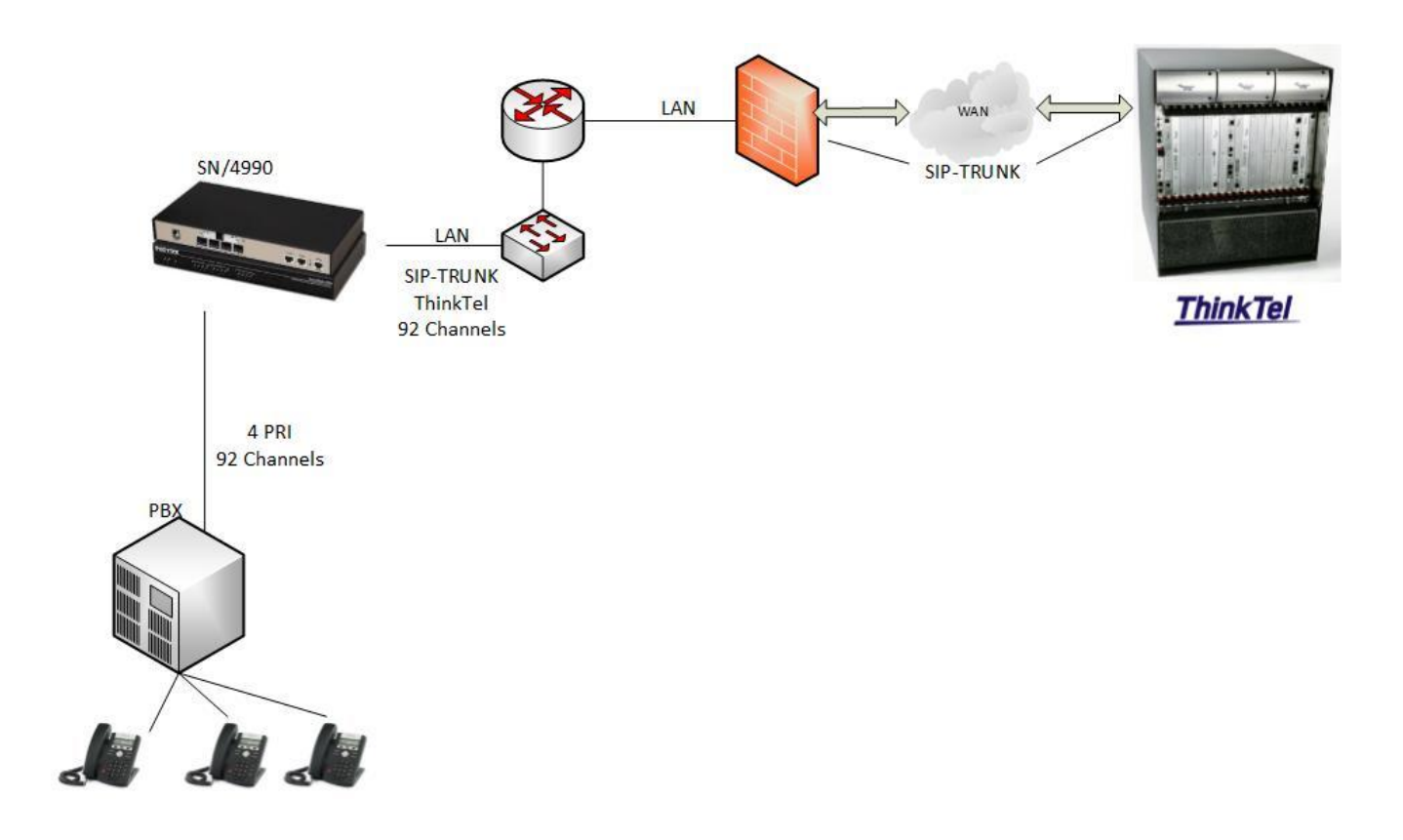

-For this case we are going to use only one PRI interface, 23 concurrent calls

| Reference         | Edition | Page |
|-------------------|---------|------|
| Montreal/IOT/2001 | 2       | 3/13 |

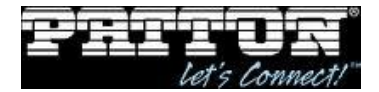

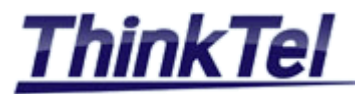

#### 1.2 CONNECTING THE SMARTNODE TO YOUR PC

- First the SmartNode must be connected to the mains the power supply with the power cable. You have to wait until the power LED stops blinking and stays lit constantly
- $\bullet$  The SmartNode comes with a built-in DHCP server , Connect your PC to the port ETH0/1 , check that your PC has been assigned an IP address
- Both Ethernet interfaces are activated upon power-up. LAN interface ETH 0/1 provides a DHCP server, the WAN interface uses DHCP client to automatically assign the IP address and network mask

### **1.3 LOGIN TO THE SMARTNODE BY TELNET**

- To access the SmartNode, start the Telnet application by using the IP address 192.168.1.1
- Type the factory Login " administrator " and leave the password empty , press enter after the password prompt.

Login: administrator Password : <Enter> Welcome! 192.168.1.1>

• After you have successfully logged in you are in the operator execution mode, indicated by > as command line prompt. With the commands enable and configure you enter the configuration mode.

192.168.1.1>enable 192.168.1.1#configure 192.168.1.1(cfg)# 192.168.1.9(cfg)#context ip router 192.168.1.9(ctx-ip)[router]#

## 1.4 LOGIN TO THE SMARTNODE BY GUI

- To access the SmartNode by GUI, on your browser enter the following link http://192.168.1.1
- On the prompt enter the username : administrator and leave the password empty

| © THINKTEL COMMUNICATIONS | Reference         | Edition | Page |
|---------------------------|-------------------|---------|------|
|                           | Montreal/IOT/2001 | 2       | 4/13 |

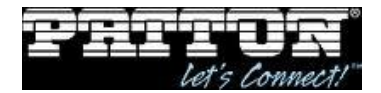

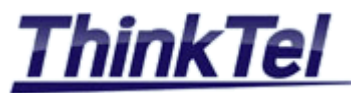

|          | PATTON<br>Electronics Co. | 192.168.1.9      |                                                               |
|----------|---------------------------|------------------|---------------------------------------------------------------|
| D        | Import/Export             |                  | <b>P</b> PATTNA                                               |
| Z        | Network                   |                  | E Electronics Co                                              |
| H        | IP/DNS                    |                  | and and an office of the                                      |
| 1        | NAT/NAPT                  |                  |                                                               |
| Z        | ACL                       |                  | SmartNode                                                     |
| <b>2</b> | BGP                       | Model            | SN4991/4E24VRD                                                |
|          | Virtual Router            | Serial Number    | 00A0BA08AD79                                                  |
| X        | DynDNS                    | Hardware Version | 1.1                                                           |
| R        | DHCP Server               | Software Version | R6.T 2012-04-23 H323 RBS SIP                                  |
| D        | DHCP Relav                |                  |                                                               |
| G        | PPP Profiles              | System Time      | Fri, 14 Jan 2000 19:14:55 GMT                                 |
| I.       | Telephony                 | Local Time       | Fri, 14 Jan 2000 19:14:55 +00:00                              |
| 7        | Call-Router               | Up Time          | The system is up for 0 days, 22 hours, 25 minutes, 51 seconds |
| ō        | SIP                       |                  |                                                               |
| ×.       | VoIP Profiles             |                  | IMMEDIATE ACTIONS                                             |
| $\sim$   | Tone Profiles             |                  |                                                               |
|          | PSTN Profiles             |                  | Record Current Configuration                                  |
|          | Ports                     |                  |                                                               |
|          | Ethernet                  |                  | Hard Reset                                                    |
|          | E1/T1                     |                  | Hard Neber                                                    |
|          | Serial                    | ſ                |                                                               |
|          | Various                   |                  | Set Factory Default Configuration                             |
|          | Svstem                    |                  |                                                               |
|          | AAA                       |                  | Patton Electronics Company                                    |
|          | Time                      |                  |                                                               |
|          | Reports                   |                  |                                                               |
|          | Syslog                    |                  |                                                               |
|          | Save                      |                  |                                                               |
|          | Reload                    |                  |                                                               |
|          | About                     |                  |                                                               |
|          | License                   |                  |                                                               |

#### 1.5 QUICK CONFIGURATION OF THE SMARTNODE

- Copy the all data of the configuration file below and paste it into a txt file
- Customize the red data in the txt file as below :
  - 1- "dns-client server" (you modify it and enter your dns IP address)
  - 2- "interface IF\_IP\_LAN
    - ipaddress" (you modify it by any IP of your LAN IP addresses range"
  - 3- "context ip router

route 0.0.0.0 0.0.0.0 " (put your default gateway IP)

- 4-"interface sip IF\_SIP\_0
  - remote " (put the IP address of ThinkTel Proxy server)
- 5- Modify all "4388999223" by your 10 digits SIP-TRUNK pilot number provided by ThinkTel
- 6- Modify all "206.80.250.100" IP addresses by the IP address of the Proxy server provided by ThinkTel

| © THINKTEL COMMUNICATIONS | Reference         | Edition | Page |
|---------------------------|-------------------|---------|------|
|                           | Montreal/IOT/2001 | 2       | 5/13 |

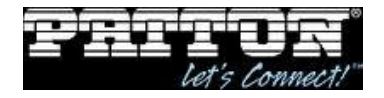

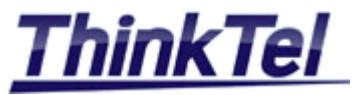

### **1.6 CONFIGURATION FILE**

```
# -
                    _____
#
                                                              #
# SN4991/4E24VRD
                                                              #
# R6.T 2012-04-23 H323 RBS SIP
                                                              #
# 2000-01-13T20:48:47
                                                              #
# SN/00A0BA08AD79
                                                              #
# Generated configuration file
                                                              #
                                                              #
#
# -
   _____
cli version 3.20
clock local default-offset +00:00
dns-client server 8.8.8.8
webserver port 80 language en
system
 ic voice 0
   pcm law-select uLaw
system
 clock-source 1 elt1 0 0
profile r2 default
profile ppp default
profile call-progress-tone defaultDialtone
 play 1 1000 350 -13 440 -13
profile call-progress-tone defaultAlertingtone
 play 1 1000 440 -19 480 -19
 pause 2 3000
profile call-progress-tone defaultBusytone
 play 1 500 480 -24 620 -24
 pause 2 500
profile call-progress-tone defaultReleasetone
 play 1 250 480 -24 620 -24
 pause 2 250
profile call-progress-tone defaultCongestiontone
 play 1 250 480 -24 620 -24
 pause 2 250
profile tone-set default
profile voip default
 codec 1 g711ulaw64k rx-length 20 tx-length 20
 codec 2 g711alaw64k rx-length 20 tx-length 20
 codec 3 g729 rx-length 20 tx-length 20
 fax transmission 1 relay t38-udp
© THINKTEL COMMUNICATIONS
                      Reference
                                                 Edition
```

2

Page

6/13

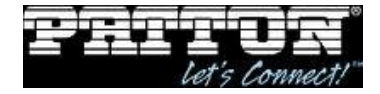

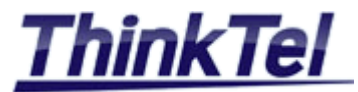

profile pstn default profile sip default no autonomous-transitioning profile aaa default method 1 local method 2 none context ip router interface IF IP LAN ipaddress 192.168.1.9 255.255.255.0 tcp adjust-mss rx mtu tcp adjust-mss tx mtu context ip router route 0.0.0.0 0.0.0.0 192.168.1.1 0 context cs switch routing-table called-e164 RT\_ISDN\_TO\_SIP\_0 route default dest-interface IF\_SIP\_0 route "" dest-interface IF\_SIP\_0 MAPPING\_INCOMING\_CALLS mapping-table calling-pi to calling-e164 MAP REMOVE BLANK CALLERID map restricted to "' mapping-table calling-e164 to calling-e164 MAP LEADING ZERO map (.\$) - (.\$) - (.\$) - (.\$) - (.\$) to 12345map (.\$) - (.\$) - (.\$) - (.\$) to 1234map (.%) - (.%) - (.%) to 1/2/3map (.%)-(.%) to  $1^2$ mapping-table calling-e164 to calling-name MAP CID TO CNAME map (.%) to \1 complex-function MAPPING INCOMING CALLS execute 1 MAP REMOVE BLANK CALLERID execute 2 MAP LEADING ZERO execute 3 MAP CID TO CNAME interface isdn IF ISDN 0 route call dest-table RT ISDN TO SIP 0 caller-name user-side-ringback-tone interface sip IF SIP 0 bind context sip-gateway GW SIP 0 route call dest-interface IF ISDN 0 remote 206.80.250.100 5060 early-connect early-disconnect context cs switch no shutdown

© THINKTEL COMMUNICATIONS

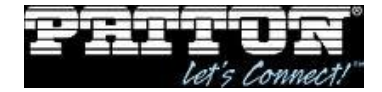

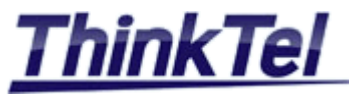

authentication-service AS ALL LINES username 4388999223 password qGTMpyb4Xs7I+HE/4la0pg== encrypted location-service LS 4388999223 domain 1 206.80.250.100 identity-group default authentication outbound authenticate 1 authentication-service AS\_ALL LINES username 4388999223 identity 4388999223 authentication outbound authenticate 1 authentication-service AS ALL LINES registration outbound registrar 206.80.250.100 5060 lifetime 300 register auto context sip-gateway GW\_SIP\_0 interface LAN bind interface IF\_IP\_LAN context router port 5060 context sip-gateway GW SIP 0 bind location-service LS 4388999223 no shutdown port ethernet 0 0 medium auto encapsulation ip bind interface IF IP LAN router no shutdown port ethernet 0 1 medium auto shutdown port serial 0 0 transmit-data-on-edge positive shutdown port elt1 0 0 port-type t1 clock master linecode b8zs framing esf encapsulation q921 q921 uni-side net encapsulation q931 q931

© THINKTEL COMMUNICATIONS Reference Edition Page Montreal/IOT/2001 2 8/13

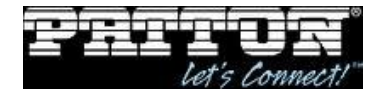

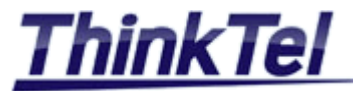

```
protocol ni2
      uni-side net
      bchan-number-order ascending
      encapsulation cc-isdn
      bind interface IF_ISDN_0 switch
port elt1 0 0
  no shutdown
port elt1 0 1
  port-type el
  clock master
  framing crc4
  shutdown
port elt1 0 2
  port-type el
  clock master
  framing crc4
  shutdown
port elt1 0 3
  port-type el
  clock master
  framing crc4
  shutdown
```

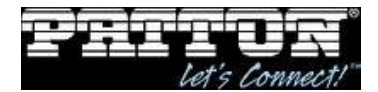

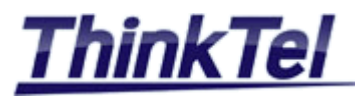

#### 1.7 EXPORTING CUSTOMIZED CONFIGURATION FILE

- Access to the SmartNode by GUI, on your browser enter the following link http://192.168.1.1
- On the prompt enter the username : administrator and leave the password empty

| MENU | PE PRTTOR<br>Electronics To<br>Home | 192.168.1.9    |
|------|-------------------------------------|----------------|
|      | Import/Export                       | P PATTOR       |
|      | Network                             | Electronics To |
|      | IP/DNS<br>NAT/NAPT                  |                |

• Press on " Import/Export"

|          | PEPATTON<br>Electronics Ta.<br>Home | 192.168.1.9 / Import/Export                                                                                                    |  |  |  |
|----------|-------------------------------------|----------------------------------------------------------------------------------------------------|--|--|--|
| ₽        | Import/Export                       | Import Firmware Import Configuration Import Licenses Fxport Configuration                                                         |  |  |  |
| 4        | Network                             | impert annual impert connightation impert cleaned Expert connightation                                                            |  |  |  |
| E        | IP/DNS                              |                                                                                                    |  |  |  |
| $\geq$   | NAT/NAPT                            | If you have previously exported the system configuration to a file then you can submit that file below and the system will update |  |  |  |
| -        | ACL                                 | reloaded to activate the new settings. The configuration is loaded directly into the flash and so does NOT immediately modify a   |  |  |  |
| $\Xi$    | QoS                                 | A This operation will erase whatever startup sattings you currently have in the system                                            |  |  |  |
| $\simeq$ | BGP                                 | This operation will erase whatever startup settings you currently have in the system.                                             |  |  |  |
|          |                                     |                                                                                                    |  |  |  |
| X        | DvnDNS                              | (1) Download Configuratio                                                                                                    |  |  |  |
| 2        | DHCP Server                         | (1) Download Configuratio                                                                                                    |  |  |  |
| D        | DHCP Relay                          |                                                                                                    |  |  |  |
| 0        | PPP Profiles                        | Select file containing new startup configuration:                                                                                 |  |  |  |
| H        | Telephony                           | Browse Import                                                                                                    |  |  |  |
| <u> </u> | relephony                           |                                                                                                    |  |  |  |
| 7        | Call-Router                         |                                                                                                    |  |  |  |

- Press on " Import Configuration "
- Press on "Browse", search for the TXT customized configuration file and the press on "Import"

| P PRTTON<br>E Electronics Co.<br>Home                     | 192.168.1.9 / Import/Export                                                                                                    |
|-----------------------------------------------------------|----------------------------------------------------------------------------------------------------|
| Network                                                   | Import Firmware Import Configuration Import Licenses Export Configuration                                                                                                    |
| IP/DNS<br>NAT/NAPT<br>ACL<br>QoS<br>BGP<br>Virtual Router | If you have previously exported the system configuration to a file then you can submit that file below and the system will update its reloaded to activate the new settings. The configuration is loaded directly into the flash and so does NOT immediately modify any A This operation will erase whatever startup settings you currently have in the system. |
| DynDNS<br>DHCP Server                                     | (1) Download Configuration                                                                                                    |
| DHCP Relay<br>PPP Profiles                                | The startup configuration has been imported successfully.                                                                                                    |
| Call-Router                                               | (2) Reload Device                                                                                                    |
| SIP<br>VolP Profiles<br>Tone Profiles<br>PSTN Profiles    | To activate the new configuration the device needs to be reloaded. We suggest you to immediately reload the device.                                                                                                    |
| • The startu                                              | ip configuration has been imported                                                                                                    |

• Press on " Reload "

| © THINKTEL COMMUNICATIONS | Reference         | Edition | Page  |
|---------------------------|-------------------|---------|-------|
|                           | Montreal/IOT/2001 | 2       | 10/13 |

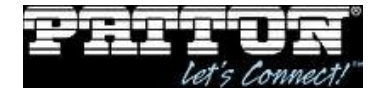

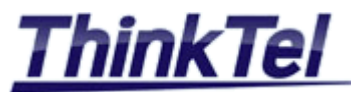

| Reload Device                                                                                                    |  |  |  |  |
|----------------------------------------------------------------------------------------------------|--|--|--|--|
| You are going to reload the device.<br>Note that modified configuration is lost unless<br>you saved the configuration.<br>Are you sure you want to reload the device? |  |  |  |  |
| Reload Cancel                                                                                                    |  |  |  |  |

• Press on " Reload "

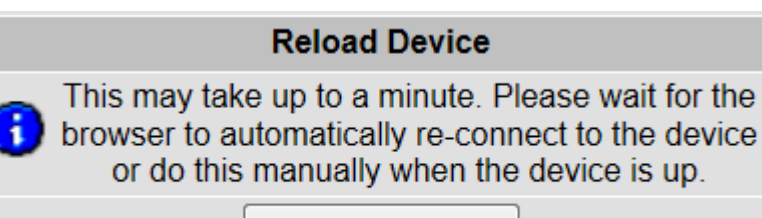

Re-Connect

- Connect your PC to your LAN and the port ETH 0/0 of the SmartNode to the LAN
- Now you can access to the SmartNode by using the Local IP Address already assigned in the configuration file
- Connect the PRI cable to the port T1/E1 0/0

#### **1.8 ENABLING SIP AUTHENTICATION**

•Access to the SmartNode by GUI, on your browser enter the following link htt://SmartNode IP address

• On the prompt enter the username : administrator and leave the password empty

| ACL                    |                  | SmartNode                                                    |
|------------------------|------------------|--------------------------------------------------------------|
| QoS                    | Model            | SN4991/4E24VRD                                               |
| BGP<br>Vistual Davitas | Serial Number    | 00A0BA08AD79                                                 |
| Virtual Router         | Hardware Version | 1.1                                                          |
|                        | Software Version | R6.T 2012-04-23 H323 RBS SIP                                 |
|                        |                  |                                                              |
| PPP Profiles           | System Time      | Fri, 14 Jan 2000 21:24:34 GMT                                |
| Telephony              | Local Time       | Fri, 14 Jan 2000 21:24:34 +00:00                             |
| Call-Router            | Up Time          | The system is up for 0 days, 0 hours, 24 minutes, 12 seconds |
| SIP                    |                  |                                                              |
| VoIP Profiles          |                  | IMMEDIATE ACTIONS                                            |
| PSTN Profiles          |                  | Record Current Configuration                                 |

© THINKTEL COMMUNICATIONS

Edition

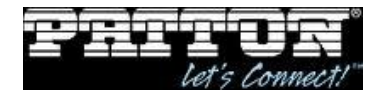

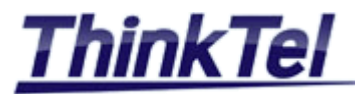

• Under "Telephony" press on " SIP "

|        | PE PRITON<br>Electronics To.<br>Home | 192.168.1.9 / Telephony / SIP                              |                  |         |
|--------|--------------------------------------|------------------------------------------------------------|------------------|---------|
| ∍      | Import/Export                        |                                                            |                  |         |
| IEN    | Network                              | Gateways Interfaces   Location Services   Authentication S | ervices Profiles | General |
|        | IP/DNS                               | Name                                                       | State            |         |
| 6      | NAT/NAPT                             | GW_SIP_0                                                   | Enabled          | ×       |
| 8      | QoS                                  |                                                            |                  | Ť       |
| $\geq$ | RGP                                  |                                                            |                  |         |

• Press on "Authentication Services "

|        | PE PATTON<br>Electronics Co.<br>Home | 192.168.1.9 / Telephony / SIP                                     |                    |  |  |  |  |  |
|--------|--------------------------------------|-------------------------------------------------------------------|--------------------|--|--|--|--|--|
| N MENU | Import/Export                        | Gateways   Interfaces   Location Services Authentication Services | Profiles   General |  |  |  |  |  |
|        | IP/DNS                               | Name                                                              |                    |  |  |  |  |  |
|        | NAT/NAPT<br>ACL                      | AS_ALL_LINES                                                      | ×                  |  |  |  |  |  |
| 10     | QoS<br>BGP                           |                                                                   | ð                  |  |  |  |  |  |

• Press on " AS\_ALL\_LINES "

|            | Home<br>Import/Export<br>Network<br>IP/DNS<br>NAT/NAPT<br>ACL<br>QoS<br>BGP<br>Virtual Router<br>DynDNS | 192.168.1.9 / Telephony / SIP / Authentication Service AS_ALL_LINE |  |          |    |  |  |  |
|------------|----------------------------------------------------------------------------------------------------|--------------------------------------------------------------------|--|----------|----|--|--|--|
| 10         |                                                                                                    | Configuration                                                      |  |          |    |  |  |  |
| MEI        |                                                                                                    | Realm                                                              |  |          |    |  |  |  |
| <b>NOL</b> |                                                                                                    | Position                                                           |  | Name     | ð  |  |  |  |
| RAT        |                                                                                                    | Protocol                                                           |  |          |    |  |  |  |
| GUI        | DHCP Server<br>DHCP Relay<br>PPP Profiles                                                               | Encapsulation                                                      |  | http 👻   | ~  |  |  |  |
| F          | Telephony                                                                                               | Authentication Users                                               |  |          |    |  |  |  |
| Ň          | Call-Router                                                                                             | User Name                                                          |  | Password |    |  |  |  |
| 8          | VolP Profiles<br>Tone Profiles<br>PSTN Profiles                                                         |                                                                    |  |          | ð. |  |  |  |

- Delete all User Name
- Enter your 10 digits ThinkTel Pilot number as a username
- Enter the password provided by ThinkTel
- Press on " Add user "
- Press on " Save " , " Save " , " Reload " , " Reload "

| © THINKTEL COMMUNICATIONS | Reference         | Edition | Page  |
|---------------------------|-------------------|---------|-------|
|                           | Montreal/IOT/2001 | 2       | 12/13 |

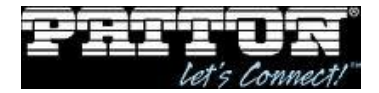

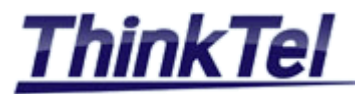

## 1.9 OUTGOING AND INCOMING CALLS

- Now make outgoing and incoming calls from to your Legacy PBX
- Navigate to "Telephony" >> "Call-Router" >> "Active Calls"
- Notice the incoming from the SIP-TRUNK (IF\_SIP\_0) to the PRI (IF\_ISDN\_0)
- Notice the outgoing call from the PRI (IF\_ISDN\_0) to the SIP-TRUNK (IF\_SIP\_0)

| P PRTTUR              | 192.168.1.9 / Telephony / Call-Router |                                    |                        |                  |                          |                  |            |  |
|-----------------------|---------------------------------------|------------------------------------|------------------------|------------------|--------------------------|------------------|------------|--|
| Home<br>Import/Export |                                       |                                    |                        |                  |                          |                  |            |  |
| Network               | Interfaces                            | Routing Tables                     | Functions              | Services         | Configuration Act        | ive Calls Status |            |  |
| IP/DNS<br>NAT/NAPT    | Active Ca                             | Active Calls                       |                        |                  |                          |                  |            |  |
| ACL<br>QoS            | Call                                  | Call-Leg                           | Sta                    | te<br>           | Address                  | Display          | Charge     |  |
| BGP<br>Virtual Router | 00e53460                              |                                    |                        |                  |                          |                  |            |  |
| DynDNS<br>DHCP Server | 00591509                              | IF_SIP_0-017edc<br>IF_ISDN_0-00e57 | 50/ac CON<br>068/a CON | NECTED<br>NECTED | 5143177838<br>4388999223 | n/a<br>n/a       | n/a<br>n/a |  |
| DHCP Relay            | 00001000                              | IF_ISDN_0-017ec<br>IF SIP 0-00b8de | f58/a CON<br>60/ac CON | NECTED<br>NECTED | 432<br>5145750014        | n/a<br>n/a       | n/a<br>n/a |  |
| Telephony             |                                       |                                    |                        |                  |                          |                  |            |  |
| Call-Router<br>SIP    |                                       |                                    |                        |                  |                          |                  | Drop all   |  |

| © THINKTEL COMMUNICATIONS | Reference         | Edition | Page  |
|---------------------------|-------------------|---------|-------|
|                           | Montreal/IOT/2001 | 2       | 13/13 |